# 了解并配置WLC和ISE的EAP-TLS

# 目录

简介 先决条件 要求 使用的组件 背景信息 EAP-TLS流 EAP-TLS流程中的步骤 配置 Cisco 无线 LAN 控制器 使用Cisco WLC的ISE EAP-TLS设置 **ISE上的WLC设置** 在 ISE 上创建新用户 ISE上的信任证书 EAP-TLS客户端 <u>在客户端计算机上下载用户证书(Windows Desktop)</u> EAP-TLS的无线配置文件 验证 故障排除

# 简介

本文档介绍如何使用802.1X和可扩展身份验证协议EAP-TLS设置无线局域网(WLAN)

# 先决条件

### 要求

Cisco 建议您了解以下主题:

- •802.1X身份验证过程
- 证书

## 使用的组件

本文档中的信息基于以下软件和硬件版本:

- WLC 3504版本8.10
- •身份服务引擎(ISE)版本2.7

本文档中的信息都是基于特定实验室环境中的设备编写的。本文档中使用的所有设备最初均采用原 始(默认)配置。如果您的网络处于活动状态,请确保您了解所有命令的潜在影响。

# 背景信息

EAP-TLS流

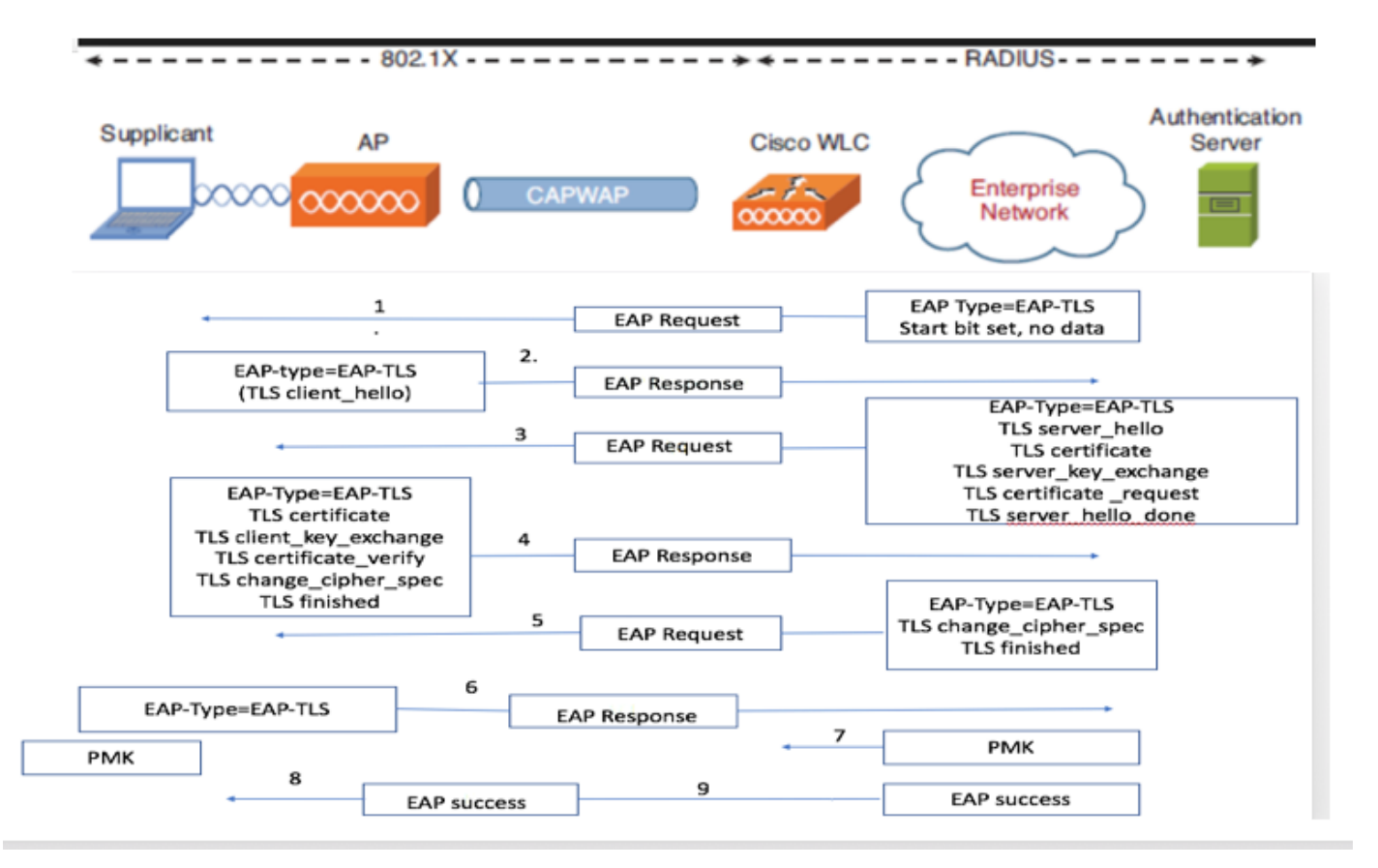

### EAP-TLS流程中的步骤

- 无线客户端与接入点(AP)关联。此时AP不允许客户端发送任何数据并发送身份验证请求。然后,请求方使用EAP-Response Identity进行响应。然后,WLC将用户ID信息传送到身份验证服务器。RADIUS服务器使用EAP-TLS启动数据包对客户端做出响应。EAP-TLS对话从此开始。
- 对等体将EAP-Response发送回包含"client\_hello"握手消息的身份验证服务器,该握手消息是 设置为NULL的密码
- 3. 身份验证服务器使用包含下列内容的访问质询数据包进行响应:

TLS server\_hello handshake message certificate server\_key\_exchange certificate request server\_hello\_done. **4.客户端响应EAP-Response消息,其中包含**: client\_key\_exchange

certificate\_verify  $\neg$  Verifies the server is trusted

change\_cipher\_spec

TLS finished

5.在客户端成功进行身份验证后,RADIUS服务器会以包含"change\_cipher\_spec"和握手完成消息的 Access-challenge进行响应。

6.收到此信息时,客户端验证哈希以便对radius服务器进行身份验证。

7.在TLS握手期间,从密钥动态派生新的加密密钥

8/9.EAP — 成功最终从服务器发送到身份验证器,然后传递给请求方。

此时,启用EAP-TLS的无线客户端可以访问无线网络。

## 配置

### Cisco 无线 LAN 控制器

步骤1.第一步是在Cisco WLC上配置RADIUS服务器。要添加RADIUS服务器,请导航到**安全>** RADIUS >身份验证。单击New,如图所示。

|   | CISCO                                              | MONITOR           | R <u>W</u> LANs Ω              | ONTROL           | LER W                 | IRELESS    | SECURITY           | MANAGEMEN          | T COMMANDS        | HELP         |   |          |              |  |
|---|----------------------------------------------------|-------------------|--------------------------------|------------------|-----------------------|------------|--------------------|--------------------|-------------------|--------------|---|----------|--------------|--|
|   | Security                                           | RADIUS            | S Authentica                   | ition Se         | ervers                |            |                    |                    |                   |              |   |          |              |  |
|   | General<br>RADIUS<br>Authentication                | Auth Ci<br>Use AE | alled Station ID<br>S Key Wrap | Type (           | AP Name:<br>(Designed | d for FIPS | v<br>customers and | d requires a key w | rap compliant RAC | DIUS server) | ) |          |              |  |
|   | Accounting<br>Auth Cached Users<br>Fallback<br>DNS | MAC De<br>Framed  | elimiter<br>1 MTU              | (                | Colon<br>1300         | *          |                    |                    |                   |              |   |          |              |  |
|   | Downloaded AVP<br>TACACS+<br>LDAP                  | Network<br>User   | Management                     | Tunne<br>t Proxy | Index                 | Ser        | ver Address        | (Ipv4/Ipv6)        |                   | Port         |   | IPSec    | Admin Status |  |
|   | Local Net Users                                    |                   |                                |                  | 1                     | 138        | .77.0.84           |                    |                   | 1812         |   | Disabled | Disabled     |  |
|   | Disabled Clients                                   |                   |                                |                  | 2                     | 138        | .77.0.83           |                    |                   | 1812         |   | Disabled | Disabled     |  |
|   | User Login Policies                                |                   |                                |                  | 3                     | 138        | .77.97.20          |                    |                   | 1812         |   | Disabled | Disabled     |  |
|   | AP Policies                                        |                   |                                |                  | 4                     | 138        | .77.97.21          |                    |                   | 1812         |   | Disabled | Disabled     |  |
| ļ | Password Policies                                  |                   |                                |                  | 5                     | * 172      | 27.1.71            |                    |                   | 1812         |   | Disabled | Enabled      |  |
|   | LOCAI EAP                                          |                   |                                |                  | 6                     | * 10.      | 100.120.41         |                    |                   | 1812         |   | Disabled | Enabled      |  |
|   | Advanced EAP                                       |                   |                                |                  |                       |            |                    |                    |                   |              |   |          |              |  |
|   | Priority Order                                     |                   |                                |                  |                       |            |                    |                    |                   |              |   |          |              |  |
|   | Certificate                                        |                   |                                |                  |                       |            |                    |                    |                   |              |   |          |              |  |
|   | Access Control Lists                               |                   |                                |                  |                       |            |                    |                    |                   |              |   |          |              |  |
|   | Wireless Protection<br>Policies                    |                   |                                |                  |                       |            |                    |                    |                   |              |   |          |              |  |
|   | Web Auth                                           |                   |                                |                  |                       |            |                    |                    |                   |              |   |          |              |  |
|   | TrustSec                                           |                   |                                |                  |                       |            |                    |                    |                   |              |   |          |              |  |
|   | Local Policies                                     |                   |                                |                  |                       |            |                    |                    |                   |              |   |          |              |  |
|   | Umbrella                                           |                   |                                |                  |                       |            |                    |                    |                   |              |   |          |              |  |
|   | Advanced                                           |                   |                                |                  |                       |            |                    |                    |                   |              |   |          |              |  |
|   | Advanced                                           |                   |                                |                  |                       |            |                    |                    |                   |              |   |          |              |  |
|   |                                                    |                   |                                |                  |                       |            |                    |                    |                   |              |   |          |              |  |
|   |                                                    |                   |                                |                  |                       |            |                    |                    |                   |              | _ |          |              |  |

步骤2.在此处,您需要输入用于验证ISE上的WLC的IP地址和共享密钥<password>。单击**Apply**以继 续操作,如图所示。

| ախտիս                                                                                                    |                                                                                                    |                                                                                                 | Save Configuration Ping Logout Refresh |
|----------------------------------------------------------------------------------------------------|----------------------------------------------------------------------------------------------------|-------------------------------------------------------------------------------------------------|----------------------------------------|
| cisco                                                                                                    | MONITOR WLANS CONTROLLER                                                                                                    | WIRELESS SECURITY MANAGEMENT COMMANDS HELP                                                      | User:admin(ReadWrite) 🔒 Home           |
| Security                                                                                                    | RADIUS Authentication Serve                                                                                                    | rs > Edit                                                                                       | < Back Apply                           |
| Security  AAA General RADUS Authentication Accounting Auth Cached Users Falbac DNS Downloaded AVP TACACS+ LOAP Local Net Users MAC Filtering Disabled Clients User Login Policies Password Policies Davanced EAP Priority Order Certificate Advanced EAP Priority Order Certificate Wireless Protection Policies Wireless Protection Policies User Local Policies User Local Policies User Local Policies User Local Policies User Local Policies User Local Policies User Local Policies User Local Policies User Local Policies User Local Policies Umbrelia Advanced | RADIUS Authentication Server<br>Server Index<br>Server Address(Ipv4/Ipv6)<br>Shared Secret<br>Confirm Shared Secret<br>Confirm Shared Secret<br>Key Wrap<br>Apply Cisco ISE Default settings<br>Apply Cisco ISE Default settings<br>Apply Cisco ACA Default settings<br>Port Number<br>Server Status<br>Support for CoA<br>Server Timeout<br>Network User<br>Management<br>Management Retransmit Timeout<br>Tunnel Proxy<br>Realm List<br>PAC Provisioning<br>IPSec<br>Cisco ACA | rs > Edit<br>7<br>10.106.35.67<br>ASCIT ~<br>***<br>***<br>***<br>***<br>***<br>***<br>***<br>* | < Back Apply                           |
|                                                                                                    |                                                                                                    |                                                                                                 |                                        |

步骤3.为RADIUS身份验证创建WLAN。

现在,您可以创建新的WLAN并将其配置为使用WPA-enterprise模式,以便使用RADIUS进行身份 验证。

步骤4.从主菜单中选择WLANs,选择Create New,然后单击Go(如图所示)。

| uluulu<br>cisco | MONITOR WLANS CONTROLLER WIRELESS SECURITY MANAGEMENT COMMANDS HELP | Save Configuration Ping Logout Refresh<br>User:admin(ReadWrite) 🔒 Home |
|-----------------|---------------------------------------------------------------------|------------------------------------------------------------------------|
| WLANs           | WLANs                                                               | Entries 1 - 15 of 15                                                   |
| WLANs WLANs     | Current Filter: None [Change Filter] Create New V Go                |                                                                        |
| Advanced        | WLAN ID Type Profile Name WLAN SSID Admin Status Security Policies  |                                                                        |

սիսին CISCO MONITOR WLANS CONTROLLER WIRELESS SECURITY MANAGEMENT COMMANDS HELP WLANs WLANs > New < Back Apply - WLANs Type WLAN v WLANs Profile Name EAP-TLS Advanced EAP-TLS SSID 3 v ID

步骤5.将新的WLAN命名为EAP-TLS。单击Apply以继续操作,如图所示。

步骤6.单击General并确保状态为Enabled。默认安全策略是802.1X身份验证和WPA2,如图所示。

| սիսիս    |                                 |                                                                                                    | Save Configuration Ping Logout Refresh |
|----------|---------------------------------|----------------------------------------------------------------------------------------------------|----------------------------------------|
| CISCO    | MONITOR WLANS CON               | NTROLLER WIRELESS SECURITY MANAGEMENT COMMANDS HELP                                                     | User:admin(ReadWrite) 🔒 Home           |
| WLANs    | WLANs > Edit 'EAP-'             | -TLS'                                                                                                   | < Back Apply                           |
| WLANs    | General Security                | QoS Policy-Mapping Advanced                                                                             |                                        |
| Advanced | Profile Name                    | EAP-TLS                                                                                                 |                                        |
|          | Туре                            | WLAN                                                                                                    |                                        |
|          | SSID                            | EAP-TLS                                                                                                 |                                        |
|          | Status                          | C Enabled                                                                                               |                                        |
| 1        | Security Policies               | [WPA2][Auth(802.1X)]<br>(Modifications done under security tab will appear after applying the changes.) |                                        |
|          | Radio Policy                    | All v                                                                                                   |                                        |
|          | Interface/Interface<br>Group(G) | management v                                                                                            |                                        |
|          | Multicast Vlan Feature          | Enabled                                                                                                 |                                        |
|          | Broadcast SSID                  | C Enabled                                                                                               |                                        |
|          | NAS-ID                          | none                                                                                                    |                                        |
|          | 11ax Status                     | C Enabled                                                                                               |                                        |
| 1        | Lobby Admin Access              | 0                                                                                                    |                                        |

步骤7.现在,导航到**安全 > AAA服务器**选项卡,选择您刚才配置的RADIUS服务器,如图所示。

| սիսիս    |                                                                                                    | Saye Configuration   Ping   Logout   Refresh |
|----------|----------------------------------------------------------------------------------------------------|----------------------------------------------|
| cisco    | MONITOR WLANS CONTROLLER WIRELESS SECURITY MANAGEMENT COMMANDS HELP                                                                                                    | User:admin(ReadWrite) 🔒 Home                 |
| WLANs    | WLANs > Edit 'EAP-TLS'                                                                                                    | < Back Apply                                 |
| WLANs    | General Security QoS Policy-Mapping Advanced                                                                                                    |                                              |
| Advanced | Layer 2 Layer 3 AAA Servers                                                                                                    |                                              |
| )        | Select AAA servers below to override use of default servers on this WLAN RADIUS Servers RADIUS Server Overwrite interface Enabled Apply Cisco ISE Default Settings Enabled Authentication Servers Accounting Servers EAP Parameters Enabled Enabled Enabled Enabled Server 1 Birl 10 fo 5 5 42 Port 1812 V loope V                     |                                              |
|          | Server 2       None       v         Server 3       None       v         Server 4       None       v         Server 5       None       v         Server 5       None       v         Server 6       None       v         Authorization ACA Server       Accounting ACA Server         Enabled       Enabled         Server       None v |                                              |

**注意:**在继续操作之前,最好检验是否可以从WLC访问RADIUS服务器。RADIUS使用UDP端口1812(用于身份验证),因此您需要确保此流量不会在网络的任何位置被阻止。

### 使用Cisco WLC的ISE

### EAP-TLS设置

为了构建策略,您需要创建允许在策略中使用的协议列表。由于写入了dot1x策略,请根据策略配置 方式指定允许的EAP类型。 如果您使用默认值,则允许大多数EAP类型进行身份验证,如果您需要锁定对特定EAP类型的访问 ,则这些类型不是首选的。

步骤1.导航到**策略>Policy元素>结果>身份验证>允许的协议**,然后单击Add,如图所示。

| dentity Services Engine                | fome  → Context Visibility → Operations  → Policy → Administration → Work Centers                                     |
|----------------------------------------|----------------------------------------------------------------------------------------------------|
| Authentication Authorization Profiling | Posture Client Provisioning   Policy Elements                                                                         |
| Dictionaries + Conditions - Results    |                                                                                                    |
| 0                                      |                                                                                                    |
| - Authentication                       | Allowed Protocols Services<br>For Policy Export go to Administration > System > Backup & Restore > Policy Export Page |
| Allowed Protocols                      |                                                                                                    |
| Authorization                          | / Edit - Add L Duplicate X Delete                                                                                     |
|                                        | Service Name                                                                                                    |
| ▶ Profiling                            | Default Network Access Default Allowed Protocol Service                                                               |
| ► Posture                              |                                                                                                    |
| Client Provisioning                    |                                                                                                    |

步骤2.在此Allowed Protocol列表中,可以输入列表的名称。在这种情况下,Allow EAP-TLS框已选中,其他框未选中,如图所示。

| cisco Identity Services Engine       | Home                                                                                                    |   |
|--------------------------------------|----------------------------------------------------------------------------------------------------|---|
| Authentication Authorization Profili | ing Posture Client Provisioning   Policy Elements                                                                                |   |
| Dictionaries Conditions Result       | s                                                                                                    |   |
| G                                    | Allowed Brotocolo Services List - New Allowed Protocolo Comics                                                                   |   |
| <ul> <li>Authentication</li> </ul>   | Allowed Protocols                                                                                                    |   |
| Allowed Protocols                    | Name EAP-TLS                                                                                                    |   |
| Authorization                        | Description                                                                                                    |   |
| . Des fille e                        |                                                                                                    |   |
| ▶ Profiling                          |                                                                                                    |   |
| Posture                              |                                                                                                    |   |
| Client Provisioning                  | Authentication Bypass                                                                                                    |   |
| -                                    | Process Host Lookup (i)                                                                                                    |   |
|                                      | Authentication Protocols                                                                                                    |   |
|                                      | Allow PAP/ASCII                                                                                                    |   |
|                                      |                                                                                                    |   |
|                                      | Allow MS-CHAPv1                                                                                                    |   |
|                                      | Allow MS-CHAPv2                                                                                                    |   |
|                                      | Allow EAP-MD5                                                                                                    |   |
|                                      | ✓ Allow EAP-TLS                                                                                                    |   |
|                                      | Allow Authentication of expired certificates to allow certificate renewal in Authorization Policy (i)                            |   |
|                                      | Enable Stateless Session Resume                                                                                                  |   |
|                                      | Session ticket time to 2 Hours T                                                                                                 |   |
|                                      | Proactive session ticket update will occur after 10 % of Time To Live has expired                                                |   |
|                                      |                                                                                                    |   |
|                                      |                                                                                                    |   |
|                                      |                                                                                                    |   |
|                                      | PEAP Inner Methods                                                                                                    |   |
|                                      | Allow EAP-MS-CHAPv2                                                                                                    |   |
|                                      | Allow Password Change Retries 1 (Valid Range 0 to 3)                                                                             |   |
|                                      | Allow EAP-GTC                                                                                                    |   |
|                                      | Allow Password Change Retries 1 (Valid Range 0 to 3)                                                                             |   |
|                                      | Allow EAP-TLS                                                                                                    |   |
|                                      | <ul> <li>Allow Authentication of expired certificates to allow certificate renewal in Authorization Policy</li> <li>i</li> </ul> |   |
|                                      | Require cryptobinding TLV ()                                                                                                    | _ |

# ISE上的WLC设置

第1步:打开ISE控制台并导航到**管理>网络资源>网络设备>添加**,如图所示。

| Hole Identity Services Engine                                                                                                    | Home + Context Visibility + Operations    | + Policy +Administration + Work Canters                |      |             | Lixense Warning 🛦 🔍 🔍 O                                                |  |  |  |
|----------------------------------------------------------------------------------------------------|-------------------------------------------|--------------------------------------------------------|------|-------------|------------------------------------------------------------------------|--|--|--|
| Bystem + Identity Management                                                                                                    | Network Resources + Device Portal Manager | ment prOrid Services + Feed Service + Threat Centric N | AC . |             | Circle here to do winders when and withhits when Do will show the same |  |  |  |
| Industry Devices Network Device Proves Network Device Profiles External AUDUS Servers AUDUS Servers AUDUS Servers External NDM + Location Services |                                           |                                                        |      |             |                                                                        |  |  |  |
| 0                                                                                                    |                                           |                                                        |      |             |                                                                        |  |  |  |
| Network devices                                                                                                    | Network Devices                           |                                                        |      |             |                                                                        |  |  |  |
| Default Device                                                                                                    |                                           |                                                        |      |             | Second of Tears 😌 🚔 🖕                                                  |  |  |  |
| Device Security Settings                                                                                                    | / Ert +Add Boulone @depet                 | 😳 Expart + 🛛 Generate FAC 🗙 Defete +                   |      |             | Show Ad 🔷 📲 😼                                                          |  |  |  |
|                                                                                                    | Name a D/Mask Pro                         | ulle Name Location                                     | Type | Description |                                                                        |  |  |  |
|                                                                                                    |                                           |                                                        |      |             |                                                                        |  |  |  |

步骤2.输入如图所示的值。

| Network Devices Network Device Group Network Device Profile External RADIUS Server Sequences NAC Managers External MDM → Location Services  Network Devices Network Devices Network Devices Network Devices Network Devices      Network Devices     * Name Bharti-WLC Description      P Address     * "IP": 10.106.35.67      / 32      * Device Profile Software Version     z Software Version     z                                                                                                    |
|----------------------------------------------------------------------------------------------------|
| Network Devices   Default Device   Device Security Settings     * Name   Bharti-WLC   Description     * Device Profile   * Device Profile   * Device Profile   * Device Profile   Software Version   * Network Device                                                                                                    |
| Network Devices     Network Devices       Default Device     * Name       Device Security Settings     * Name       IP Address v * IP:     10.106.35.67       * Device Profile     * Cisco v the       Model Name     v       Software Version     v       * Network Device Group                                                                                                    |
| Default Device     * Name     Bharti-WLC       Device Security Settings     * Name     Bharti-WLC       Description                                                                                                    |
| Device Security Settings Description  Prame Bhard-WLC Description  Prame Bhard-WLC Description  Prame Cisco  Profile Cisco  Profile Cisco Profile Cisco Profile Cisco Profile Cisco Profile Cisco Profile Cisco Profile Cisco Profile Cisco Profile Cisco Profile Cisco Profile Cisc |
|                                                                                                    |
| IP Address       * IP :       10.106.35.67       / 32         * Device Profile                                                                                                    |
| Cevice Profile dd; Cisco ▼ ⊕      Model Name      Y      Software Version      Y      Network Device Group                                                                                                    |
| Cevice Profile ddt Cisco ▼ ⊕      Model Name      Y      Software Version      Y      Network Device Group                                                                                                    |
| Device Profile Att Cisco      Device Profile Att Cisco      Device Profile Att Cisco      The second Att Cisco      The second Att Cisco      T      |
| Model Name                                                                                                    |
| Software Version                                                                                                    |
| * Natural Davine Group                                                                                                    |
| * Nativerk Davies Group                                                                                                    |
| New Mr. Device Group                                                                                                    |
| Location All Locations 📀 Set To Default                                                                                                    |
| IPSEC Is IPSEC Device 📀 Set To Default                                                                                                    |
| Device Type All Device Types 📀 Set To Default                                                                                                    |
|                                                                                                    |
| ✓ RADIUS Authentication Settings                                                                                                    |
|                                                                                                    |
| RADIUS UDP Settings                                                                                                    |
| Protocol RADIUS                                                                                                    |
| * Shared Secret Shared Show                                                                                                    |
| Use Second Shared Secret 🗌 🕢                                                                                                    |
| Show                                                                                                    |
| CoA Port Set To Default                                                                                                    |
| RADIUS DTLS Settings ()                                                                                                    |

## 在 ISE 上创建新用户

第1步: 导航至管理 > 身份管理 > 身份 > 用户 > 添加, 如图所示。

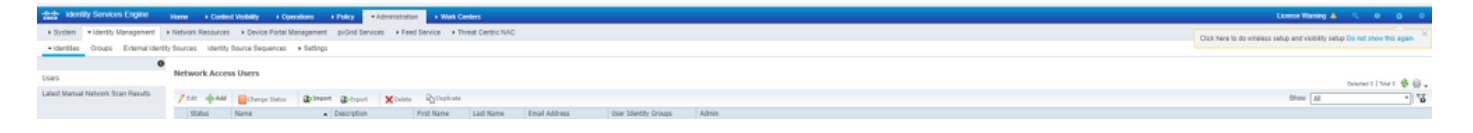

步骤2.输入如图所示的信息。

| dentity Services I         | Engine Home               | Context Visibility       | <ul> <li>Operations</li> </ul> | Policy   | ◄ Administ   | tration 🕨 W  | ork Centers        |
|----------------------------|---------------------------|--------------------------|--------------------------------|----------|--------------|--------------|--------------------|
| ► System 		 Identity Mar   | nagement Network          | Resources Device         | e Portal Management            | pxGrid S | ervices +    | Feed Service | Threat Centric NAC |
| ◄ Identities Groups E      | External Identity Sources | Identity Source Seq      | uences • Settings              |          |              |              |                    |
|                            | 0                         |                          |                                |          |              |              |                    |
| Users                      | Networ                    | rk Access Users List > f | New Network Access             | User     |              |              |                    |
| Latest Manual Network Scan | Results                   | CONTRACCESS USE          |                                |          |              |              |                    |
|                            | * N                       | ame bharti               |                                |          |              |              |                    |
|                            | St                        | atus 🔽 Enabled 👻         | ]                              |          |              |              |                    |
|                            | E                         | mail                     | -                              |          |              |              |                    |
|                            | × 1                       | Passwords                |                                |          |              |              |                    |
|                            | Pi                        | assword Type: Interr     | nal Users                      | <b>v</b> |              |              |                    |
|                            |                           | Passy                    | vord                           |          | Re-Enter Pas | ssword       |                    |
|                            | *                         | Login Password           |                                |          |              |              | Generate Password  |
|                            |                           | pable Password           |                                |          |              |              |                    |
|                            | E                         |                          |                                |          |              |              | Generate Password  |
|                            |                           | Jser Information         |                                |          |              |              |                    |
|                            | Fi                        | rst Name                 |                                |          |              |              |                    |
|                            | La                        | ast Name                 |                                |          |              |              |                    |
|                            |                           | -                        |                                | _        |              |              |                    |
|                            | ÷ /                       | Account Options          |                                |          |              |              |                    |
|                            |                           | Desc                     | ription                        |          |              |              |                    |
|                            | с                         | hange password on nex    | t login 🛛                      |          |              |              |                    |
|                            | -                         |                          |                                |          |              |              |                    |
|                            | ÷ /                       | Account Disable Pol      | icy                            |          |              |              |                    |
|                            |                           | Disable account if da    | ate exceeds 2018-0             | 2-17     |              | (yyyy-mm-    | dd)                |
|                            |                           | Jser Groups              |                                |          |              |              |                    |
|                            |                           | Select an item           | 0 - 1                          | 5        |              |              |                    |
|                            |                           |                          |                                |          |              |              |                    |
|                            | Sub                       | omit Cancel              |                                |          |              |              |                    |
|                            |                           |                          |                                |          |              |              |                    |

## ISE上的信任证书

步骤1.导航到管理>System >证书>证书管理>受信任证书。

单击Import将证书导入ISE。添加WLC并在ISE上创建用户后,您需要执行EAP-TLS的最重要部分 ,即信任ISE上的证书。为此,我们需要生成CSR。

第2步:导航到管理>证书>证书签名请求>生成证书签名请求(CSR),如图所示。

| dentity Services Engine           | Home + Context Visibility + Operations + P                                                                           | ticy  Administration  Work Centers                    |                                                                  | License Warning 🔺                                           | ୍ 0 ୦ ୪                       |  |
|-----------------------------------|----------------------------------------------------------------------------------------------------|-------------------------------------------------------|------------------------------------------------------------------|-------------------------------------------------------------|-------------------------------|--|
| ▼ System → Identity Management    | Network Resources      Device Portal Management px                                                                   | Grid Services + Feed Service + Threat Cen             | tric NAC                                                         |                                                             |                               |  |
| Deployment Licensing - Certificat | es + Logging → Maintenance Upgrade → Backup                                                                          | Restore + Admin Access + Settings                     |                                                                  |                                                             |                               |  |
| 0                                 |                                                                                                    |                                                       |                                                                  |                                                             |                               |  |
| ▼ Certificate Management          | Certificate Signing Requests                                                                                         |                                                       |                                                                  |                                                             |                               |  |
| System Certificates               | Generate Certificate Signing Requests (CSR)                                                                          |                                                       |                                                                  |                                                             |                               |  |
| Trusted Certificates              | A Certificate Signing Requests (CSRs) must be sent to a<br>airread antificate issued by that a charity Oracle CSR is | id signed by an external authority. Click "export" to | o download one or more CSRs so that they may be signed by an exi | emal authority. After a request has been signed, click "bin | d" to bind the request to the |  |
| OCSP Client Profile               | signed certificate issued by that authority. Once a Cork is                                                          | oound, it will be removed from this list.             |                                                                  |                                                             |                               |  |
| Certificate Signing Requests      | PView @Export XDelete Bind Certificate                                                                               |                                                       |                                                                  | Show All                                                    | 7 😼                           |  |
| Certificate Periodic Check Setti  | Friendly Name                                                                                                    | Certificate Subject Key Let                           | ngth Portal group tag Timestamp                                  | Host                                                        |                               |  |
| Certificate Authority             |                                                                                                    |                                                       | No data available                                                |                                                             |                               |  |

### 第3步:要生成CSR,请导航到Usage,然后从Certificate(s)is used下拉选项中选择EAP Authentication,如图所示。

| cisco Identity Services Engine    | Home   Context Misbility   Operations   Policy   Administration   Work Centers                                                                                                    | License Warning 🔺 | ্ | 0 ( | ð 6 |  |  |
|-----------------------------------|----------------------------------------------------------------------------------------------------|-------------------|---|-----|-----|--|--|
| ▼ System → Identity Management    | Network Resources      Device Portal Management pxGrid Service      Feed Service      Threat Centric NAC                                                                                                    |                   |   |     |     |  |  |
| Deployment Licensing - Certificat | s > Logging > Maintenance Upgrade > Backup & Restore > Admin Access > Settings                                                                                                    |                   |   |     |     |  |  |
| 0                                 |                                                                                                    |                   |   |     |     |  |  |
| - Certificate Management          | Certificate Signing Request                                                                                                    |                   |   |     |     |  |  |
| System Certificates               | Certificate types will require different extended key usages. The list below outlines which extended key usages are required for each certificate type:                                                                                                    |                   |   |     |     |  |  |
| Trusted Certificates              | ISE Identity Certificates:                                                                                                    |                   |   |     |     |  |  |
| OCSP Client Profile               | Multi-Use (Admin - EAP, Portal, pxoho) - Client and Server Authentication     Admin - Server Authentication                                                                                                    |                   |   |     |     |  |  |
| Certificate Signing Requests      |                                                                                                    |                   |   |     |     |  |  |
| Certificate Periodic Check Setti  | DTLS Authentication - Server Authentication     Pontal - Server Authentication                                                                                                    |                   |   |     |     |  |  |
| Certificate Authority             | pxGrid - Cilent and Server Authentication     ertificate Authority     AAU - SAU - Savino Configurate     Configurate                                                                                                    |                   |   |     |     |  |  |
|                                   | ISE Certificate Authority Certificates:                                                                                                    |                   |   |     |     |  |  |
| 1                                 | <ul> <li>ISE Root CA - This is not a signing request, but an ability to generate a brand new Root CA certificate for the ISE CA functionality.</li> <li>ISE Informediate CA - This is an Informediate CA Signing Request.</li> <li>Renew ISE OCSP Responder Certificates - This is not a signing request, but an ability to renew the OCSP responder certificate that is signed by the ISE Root CA/ISE Intermediate CA.</li> </ul> |                   |   |     |     |  |  |
|                                   | Usage Certificate(s) will be used for EAP Authentication                                                                                                    |                   |   |     |     |  |  |
|                                   | Nade(s)                                                                                                    |                   |   |     |     |  |  |
|                                   | Generate CSR's for these Nodes:                                                                                                    |                   |   |     |     |  |  |
|                                   | Node CSR Friendly Name                                                                                                    |                   |   |     |     |  |  |
| ,                                 | labise     labise#EAP Authentication                                                                                                    |                   |   |     |     |  |  |

步骤4.可以查看ISE上生成的CSR。单击**View**,如图所示。

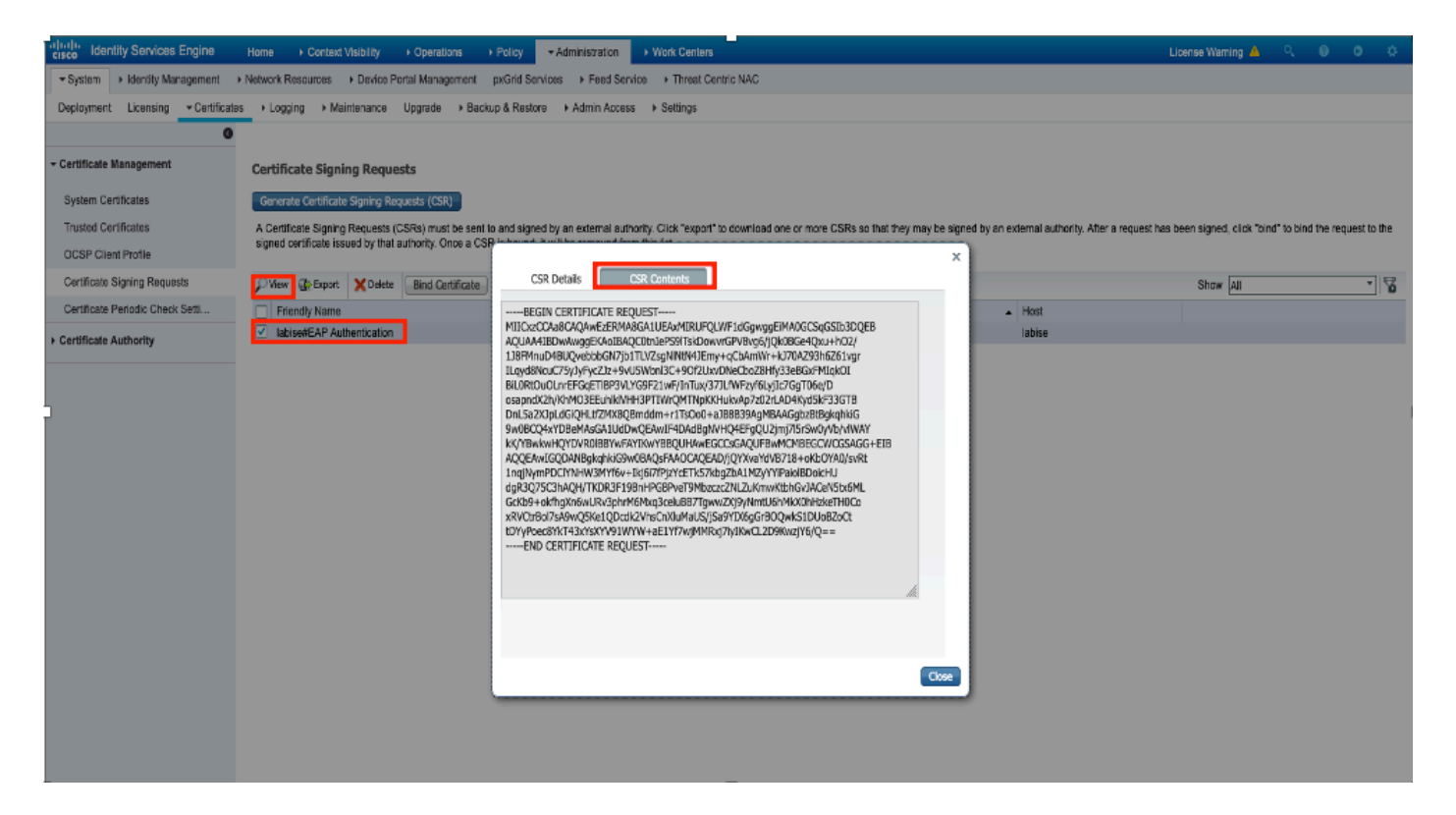

### 步骤5.生成CSR后,浏览到CA服务器,然后单击Request a certificate,如图所示:

Microsoft Active Directory Certificate Services - fixer-WIN-97Q5HOKP9IG-CA

#### Welcome

Use this Web site to request a certificate for your Web browser, e-mail client, or other program. By using a certificate, you can verify your identity to people you communicate with over the Web, sign and encrypt messages, and, depending upon the type of certificate you request, perform other security tasks.

You can also use this Web site to download a certificate authority (CA) certificate, certificate chain, or certificate revocation list (CRL), or to view the status of a pending request.

For more information about Active Directory Certificate Services, see Active Directory Certificate Services Documentation.

#### Select a task:

Request a certificate View the status of a pending certificate request Download a CA certificate, certificate chain, or CRL

步骤6.请求证书后,您会获得User Certificate和advanced certificate request的选项,然后单击 advanced certificate request,如图所示。

Microsoft Active Directory Certificate Services -- fixer-WIN-97Q5HOKP9IG-CA

### Request a Certificate

### Select the certificate type:

User Certificate

Or, submit an advanced certificate request

步骤7.粘贴在Base-64编码**的证书请求中生成的CSR**。从**证书模板:**下拉选项,选择Web Server,然后单击Submit,如图所示。

| Microsoft Active Directory | y Certificate Services f | fixer-WIN-97Q5HOKP9IG-C/ |
|----------------------------|--------------------------|--------------------------|
|----------------------------|--------------------------|--------------------------|

#### Submit a Certificate Request or Renewal Request

To submit a saved request to the CA, paste a base-64-encoded CMC or PKCS #10 certificate request or PKCS #7 renewal request generated by an external source (such as a Web server) in the Saved Request box.

| Saved Request:                                                                |            |          |
|-------------------------------------------------------------------------------|------------|----------|
| Base-64-encoded<br>certificate request<br>(CMC or<br>PKCS #10 or<br>PKCS #7): |            |          |
| Certificate Templ                                                             | ato:       |          |
| [                                                                             | Web Server | 0        |
| Additional Attribu                                                            | ites:      |          |
| Attributes:                                                                   |            | 14.      |
|                                                                               |            | Submit > |

步骤8.单击Submit后,您将获得选择证书类型的选项,选择Base-64 encoded,然后单击Download certificate chain,如图所示。

Microsoft Active Directory Certificate Services -- fixer-WIN-97Q5HOKP9IG-CA

### Certificate Issued

The certificate you requested was issued to you.

DER encoded or Base 64 encoded

Download certificate Download certificate chain

步骤9.完成ISE服务器的证书下载。您可以提取证书,证书包含两个证书,一个根证书和其他中间证书。根证书可以在**管理>证书>受信任证书>导入**下导入,如图所示。

| dentity Services Engine                                                                                                    | Home                              | Policy     Administration  | ion + Work Centers |               |           |           | U          | cense Warning 🔺 🔍 | • • | • |
|----------------------------------------------------------------------------------------------------|-----------------------------------|----------------------------|--------------------|---------------|-----------|-----------|------------|-------------------|-----|---|
| System + identity Management + Network Resources + Device Portal Management pxGrid Services + Feed Service + Threat Centric NAC     Click here to do wireless setue and visibility setue Do not show this pagin. |                                   |                            |                    |               |           |           | n. ×       |                   |     |   |
| Deployment Licensing Certificates + Logging + Maintenance Upgrade + Backup & Restore + Admin Access + Settings                                                                                                   |                                   |                            |                    |               |           | -         |            |                   |     |   |
| 0                                                                                                    |                                   |                            |                    |               |           |           |            |                   |     |   |
| Certificate Management     Trusted Certificates                                                                                                    |                                   |                            |                    |               |           | _         |            |                   |     |   |
| System Certificates                                                                                                    | / Edit 🕂 Import 🚱 Export 🗙 Delete | _ View                     |                    |               |           |           |            | Show All          | ٣   | 8 |
| Trusted Certificates                                                                                                    | Friendly Name                     | <ul> <li>Status</li> </ul> | Trusted For        | Serial Number | Issued To | Issued By | Valid From | Expiration Date   |     |   |

| (i) |
|-----|
|     |
|     |
|     |
|     |
|     |
|     |
|     |
|     |

### 步骤10.单击**Submit**后,证书将添加到受信任证书列表中。此外,还需要中间证书才能与CSR绑定 ,如图所示。

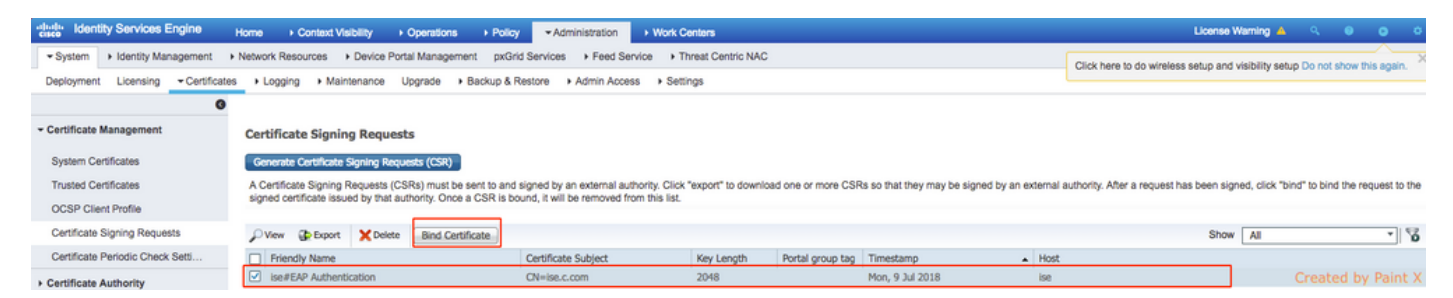

### 步骤11.单击Bind certificate后,有一个选项可用于选择保存在桌面中的证书文件。浏览到中间证书 ,然后单击Submit,如图所示。

| dentity Services Engine           | Home   Context Visibility   Operations   Policy   Administration   Work Centers                            |
|-----------------------------------|----------------------------------------------------------------------------------------------------|
| System Identity Management        | Network Resources     Device Portal Management     pxGrid Services     Feed Service     Threat Centric NAC |
| Deployment Licensing - Certificat | es + Logging + Maintenance Upgrade + Backup & Restore + Admin Access + Settings                            |
| 0                                 |                                                                                                    |
| - Certificate Management          | Bind CA Signed Certificate                                                                                 |
| System Certificates               | * Certificate File Choose file No file chosen                                                              |
| Trusted Certificates              |                                                                                                    |
| OCSP Client Profile               | Friendly Name (i)                                                                                          |
| Certificate Signing Requests      | Validate Certificate Extensions                                                                            |
| Certificate Periodic Check Setti  |                                                                                                    |
| Certificate Authority             | Usage                                                                                                    |
|                                   | EAP Authentication: Use certificate for EAP protocols that use SSL/TLS tunneling                           |
|                                   | Submit Cancel                                                                                              |

步骤12.要查看证书,请导航到管理>证书>系统证书,如图所示。

| dentity Services Engine                                                                                      | Home P     | Context Visibility                                                 | i → Policy -Ad                       | ministration + Work Centers              |                                  |                          |                  | License Warning 🔺 | ۹. (     | ) <u>1</u> | • |
|----------------------------------------------------------------------------------------------------|------------|--------------------------------------------------------------------|--------------------------------------|------------------------------------------|----------------------------------|--------------------------|------------------|-------------------|----------|------------|---|
| System      Identity Management                                                                              | Network Re | sources                                                            | ment pxGrid Services                 | Feed Service      PassiveID              | Threat Centric NAC               |                          |                  |                   |          |            |   |
| Deployment Licensing Cartificates + Logging + Maintenance Upgrade Backup & Restore + Admin Access + Settings |            |                                                                    |                                      |                                          |                                  |                          |                  |                   |          |            |   |
| 0                                                                                                    | 0          |                                                                    |                                      |                                          |                                  |                          |                  |                   |          |            |   |
| Certificate Management                                                                                       | System     | Certificates 🛕 For disaster rec                                    | overy it is recommended              | to export certificate and private key pa | airs of all system certificates. |                          |                  |                   |          |            |   |
| Overview                                                                                                    | / Edit     | - Generate Self Signed Certifica                                   | ate 🔶 Import 🚱                       | Export 🗙 Delete 🔎 View                   |                                  |                          |                  |                   |          |            |   |
| System Certificates                                                                                          | 1          | Friendly Name                                                      | Used By                              | Portal group tag                         | Issued To                        | Issued By                | Valid From       | Expirat           | Jon Date |            |   |
| Endpoint Certificates                                                                                        | ▼ ise      |                                                                    |                                      |                                          |                                  |                          |                  |                   |          |            |   |
| Trusted Certificates                                                                                         |            | Default self-signed saml server certi<br>lcate - CN=SAML_ise.c.com | SAML                                 |                                          | SAML_ise.c.com                   | SAML_ise.c.com           | Wed, 11 Jul 2018 | Thu, 11           | Jul 2019 | 2          |   |
| OCSP Client Profile                                                                                          | 0          | ntermediate                                                        | EAP Authentication,<br>Admin, Portal | Default Portal Certificate Group ①       | ise.c.com                        | fixer-WIN-97Q5HOKP9IG-CA | Fri, 13 Jul 2018 | Sun, 12           | Jul 2020 |            |   |
| Certificate Signing Requests                                                                                 |            |                                                                    |                                      |                                          |                                  |                          |                  |                   |          |            | _ |
| Certificate Periodic Check Setti                                                                             |            |                                                                    |                                      |                                          |                                  |                          |                  |                   |          |            |   |
| Certificate Authority                                                                                        |            |                                                                    |                                      |                                          |                                  |                          |                  |                   |          |            |   |

## EAP-TLS客户端

### 在客户端计算机上下载用户证书(Windows Desktop)

步骤1.要通过EAP-TLS对无线用户进行身份验证,您必须生成客户端证书。将Windows计算机连接 到网络,以便访问服务器。打开Web浏览器并输入以下地址:<u>https://sever ip addr/certsrv—</u>

步骤2.请注意,CA必须与ISE的证书下载所用的相同。

为此,您需要浏览用于下载服务器证书的同一CA服务器。在同一个CA上,点击Request a certificate(请求证书),但这次您需要选择User作为证书模板,如图所示。

Microsoft Active Directory Certificate Services -- fixer-WIN-97Q5HOKP9IG-CA

# Submit a Certificate Request or Renewal Request

To submit a saved request to the CA, paste a base-64-encoded CMC server) in the Saved Request box.

### Saved Request:

| Base-64-encoded                       | ZzAJVkd0PEONkCsBJ/3qJJeeM1ZqxnL7BVIsPJry |
|---------------------------------------|------------------------------------------|
| cortificato request                   | aF412aLpmDFp1PfVZ3VaP60a/mej3IXh0RFxBUII |
| certificate request                   | weOhO6+V+eh7ljeTgiwzEZGr/ceYJIakco5zLjgR |
| CMC or                                | dD7LeujkxFlj3SwvLTKLDJg+00VtAhrxlp1PyDZ3 |
| PKCS #10 or                           | ieC/XOshm/OrvD1XuMF4xhq5ZWo1oDOJHG1q+dKX |
| PKCS #7):                             | END CERTIFICATE REQUEST                  |
| · · · · · · · · · · · · · · · · · · · |                                          |

### Certificate Template:

| certificate remp  | ate.  |       |     |
|-------------------|-------|-------|-----|
|                   | User  | 0     |     |
| Additional Attrib | utes: |       |     |
| Attributes:       |       | 11.   |     |
|                   |       | Submi | t > |

步骤3.然后,按照之前对服务器执行的操作单击download certificate chain。

获得证书后,请按照以下步骤在windows笔记本电脑上导入证书:

步骤4.要导入证书,您需要从Microsoft管理控制台(MMC)访问它。

- 1. 要打开MMC,请导航到**开始>运行> MMC**。
- 2. 导航到**文件>添加/删除管理单元**
- 3. 双击证书。
- 4. 选择计算机帐户。
- 5. 选择Local Computer > Finish
- 6. 单击**OK**以退出"管理单元"窗口。
- 7. 点击**证书>个人>证书**旁边的[+]。
- 8. 右键单击**证书**,然后选择**所有任务 > 导入**。
- 9. 单击 **Next**。
- 10. 单击**浏览**。
- 11. 选择要导入的.cer、.crt或.pfx。
- 12. 单击 Open(打开)。
- 13. 单击 **Next**。

14. 选择Automatically select the certificate store based on the type of certificate。

15. 单击完成并确定

完成证书导入后,您需要为EAP-TLS配置无线客户端(本示例中的windows桌面)。

### EAP-TLS的无线配置文件

步骤1.更改之前为受保护的可扩展身份验证协议(PEAP)创建的无线配置文件,以便改用EAP-TLS。 单击**EAP wireless profile**。

步骤2.选择Microsoft:智能卡或其他证书,然后点击图像中显示的OK。

| EAP Wireless Network                   | Properties                 |          | ×      |
|----------------------------------------|----------------------------|----------|--------|
| Connection Security                    |                            |          |        |
|                                        |                            |          |        |
| Security type:                         | WPA2-Enterprise            | ~        |        |
| Encryption type:                       | AES                        | ~        |        |
|                                        |                            |          |        |
|                                        |                            |          |        |
| Choose a network auth                  | nentication method:        |          |        |
| Microsoft: Smart Card                  | or other certificate $$    | Settings |        |
| Remember my cree<br>time I'm logged on | dentials for this connecti | on each  | Ċ      |
|                                        |                            |          |        |
|                                        |                            |          |        |
|                                        |                            |          |        |
| Advanced settings                      |                            |          |        |
|                                        |                            |          |        |
|                                        |                            |          |        |
|                                        |                            |          |        |
|                                        |                            |          |        |
|                                        |                            | OK       | Cancel |

步骤3.单击**settings**,然后选择从CA服务器颁发的根证书,如图所示。

| Smart Card or other Certificate Properties                 | (        |
|------------------------------------------------------------|----------|
| When connecting:<br>O Use my smart card                    | anced    |
| Use a certificate on this computer                         | anceu    |
| Use simple certificate selection (Recommended)             |          |
| Verify the server's identity by validating the certificate |          |
| Connect to these servers (examples:srv1;srv2;.*\.srv3\.    | com):    |
|                                                            |          |
| Trusted Root Certification Authorities:                    |          |
| Entrust.net Certification Authority (2048)                 | ^        |
| Equifax Secure Certificate Authority                       |          |
| GeoTrust Global CA                                         |          |
| GeoTrust Primary Certification Authority                   |          |
| GeoTrust Primary Certification Authority - G3              |          |
| GlobalSign                                                 |          |
|                                                            |          |
|                                                            | ~        |
| <                                                          | >        |
| View Cert                                                  | tificate |

步骤4.单击**Advanced Settings**,然后从802.1x settings选项卡中选择**User or computer** authentication,如图所示。

| dvanced settings                                                  |               |         |
|-------------------------------------------------------------------|---------------|---------|
| 802.1X settings 802.11 settings                                   |               |         |
| Specify authentication mode:                                      |               |         |
| User or computer authentication V                                 | Save cred     | entials |
| Delete credentials for all users                                  |               |         |
| Enable single sign on for this network                            |               |         |
| Perform immediately before user logo                              | n             |         |
| OPerform immediately after user logon                             |               |         |
| Maximum delay (seconds):                                          | 10            | •       |
| Allow additional dialogs to be displaye sign on                   | d during sing | gle     |
| This network uses separate virtual LAN<br>and user authentication | ls for machi  | ne      |
|                                                                   |               |         |
|                                                                   |               |         |

步骤5.现在,再次尝试连接到无线网络,选择正确的配置文件(本示例中的EAP)和**Connect**。如图 所示,您已连接到无线网络。

|   | (î.               | EAP<br>Connec            | ted, secured                         |                                  |       |
|---|-------------------|--------------------------|--------------------------------------|----------------------------------|-------|
|   | (i.               | blizzard<br>Secured      | l-legacy                             |                                  |       |
|   | (h                | blizzard<br>Secured      | 1                                    |                                  |       |
|   | <b>%</b>          | interne<br>Open          | 1                                    |                                  |       |
|   | (%,               | dot1x_1<br>Secure        | test<br>d                            |                                  |       |
|   | (%                | JioPriva<br>Secure       | ateNet<br>d, Hotspot 2.              | 0                                |       |
|   | ((,               | mac_fil<br>Secure        | lter<br>d                            |                                  |       |
|   | <u>Net</u><br>Cha | twork & I<br>nge setting | Internet settir<br>Is, such as makin | 1 <u>gs</u><br>g a connection me | tered |
|   | ſ.                |                          | \$                                   | ¢j0<br>Mobile                    |       |
| - | Wi-F              | i                        | Airplane mode                        | notspot                          |       |

# 验证

使用本部分可确认配置能否正常运行。

步骤1.客户端策略管理器状态必须显示为RUN。这意味着客户端已完成身份验证、获取的IP地址并 准备传递如图所示的流量。

| Summary<br>Access Points<br>Cisco CleanAir | Max Number of Records          | s 10 ÷ Clear AVC Stats    |                                    |                    |
|--------------------------------------------|--------------------------------|---------------------------|------------------------------------|--------------------|
| Statistics                                 | Client Properties              |                           | AP Properties                      |                    |
| CDP                                        | MAC Address                    | 34:02:86:96:2f:b7         | AP Address                         | 00:d7:8f:52:db:a0  |
| Rogues                                     | IPv4 Address                   | 10 106 32 239             | AP Name                            | Alpha2802_3rdfloor |
| Redundancy                                 | IPv6 Address                   | fe80::2818:15a4:65f9:842, | AP Type                            | 802 11bp           |
| Clients                                    |                                | ,                         | AP radio clot Id                   | 0                  |
| Sleeping Clients                           |                                |                           | WI AN Profile                      | EAD                |
| Multicast                                  |                                |                           | WLAN SSID                          | EAP                |
| Applications                               |                                |                           | Data Switching Control             | LAP                |
| Lync                                       |                                |                           | Authentication Central             |                    |
| ocal Profiling                             |                                | 6                         | Authentication Central             | Acceptated         |
|                                            |                                |                           | Acceptation ID                     | Associated         |
|                                            |                                |                           | Association ID                     | 1<br>Onen Gustern  |
|                                            | Client Type                    | Simple IP                 | Buzza Cada                         | Open System        |
|                                            | User Name                      | Administrator             | Reason Code                        | 1                  |
|                                            | Port Number                    | 1                         | Status Code                        | 0                  |
|                                            | Interface                      | management                | CF Pollable                        |                    |
|                                            | VLAN ID                        | 32                        | CF Poll Request                    | Not Implemented    |
|                                            | Quarantine VLAN ID             | 0                         | Short Preamble                     | Not Implemented    |
|                                            | CCX Version                    | CCXv1                     | PBCC                               | Not Implemented    |
|                                            | E2E Version                    | Not Supported             | Channel Agility                    | Not Implemented    |
|                                            | Mobility Role                  | Local                     | Re-authentication timeout          | 1682               |
|                                            | Mobility Peer IP               | N/A                       | Remaining Re-authentication timeou | at 0               |
|                                            | Mobility Move Count            | 0                         | WEP State                          | WEP Enable         |
|                                            | Policy Manager State           | RUN                       | Lync Properties                    |                    |
|                                            | Management Frame<br>Protection | No                        | Lync State                         | Disabled           |
|                                            | UpTime (Sec)                   | 146                       | Audio Oos Policy                   | Cilvor             |

步骤2.在客户端详细信息页面中验证WLC上正确的EAP方法,如图所示。

| Security Policy<br>Completed            | Yes            |
|-----------------------------------------|----------------|
| Policy Type                             | RSN (WPA2)     |
| Auth Key Mgmt                           | 802.1x         |
| Encryption Cipher                       | CCMP (AES)     |
| EAP Type                                | EAP-TLS        |
| SNMP NAC State                          | Access         |
| Radius NAC State                        | RUN            |
| CTS Security Group                      | Not Applicable |
| AAA Override ACL<br>Name                | none           |
| AAA Override ACL<br>Applied Status      | Unavailable    |
| AAA Override Flex<br>ACL                | none           |
| AAA Override Flex<br>ACL Applied Status | Unavailable    |
| Redirect URL                            | none           |
| IPv4 ACL Name                           | none           |
| FlexConnect ACL<br>Applied Status       | Unavailable    |
| 1PV4 ACL Applied                        | Unavailable    |

步骤3.以下是来自控制器CLI的客户端详细信息(剪切的输出):

| (Cisco Controller-Standby) >show client detail 34 | :02:86:96:2f:b7    |
|---------------------------------------------------|--------------------|
| Client MAC Address                                | 34:02:86:96:2f:b7  |
| Client Username                                   | Administrator      |
| AP MAC Address                                    | 00:d7:8f:52:db:a0  |
| AP Name                                           | Alpha2802_3rdfloor |
| AP radio slot Id                                  | 0                  |
| Client State                                      | Associated         |
| Wireless LAN Id                                   | 5                  |
| Wireless LAN Network Name (SSID)                  | EAP                |
| Wireless LAN Profile Name                         | EAP                |
| Hotspot (802.11u)                                 | Not Supported      |
| BSSID                                             | 00:d7:8f:52:db:a4  |
| Connected For                                     | 48 secs            |
| Channel                                           | 1                  |
| IP Address                                        | 10.106.32.239      |
| Gateway Address                                   | 10.106.32.1        |
| Netmask                                           | 255.255.255.0      |
| Policy Manager State                              | RUN                |
| Policy Type                                       | WPA2               |
| Authentication Key Management                     | 802.1x             |

Encryption Cipher...... CCMP-128 (AES) Protected Management Frame ...... No Management Frame Protection..... No EAP Type..... EAP-TLS 第4步:在ISE上,导航到情景可视性>端点>属性,如图所示。

| dentity Services Engine                       | Home - Conte                   | ext Visibility   | Operations        | Policy   | Administration | Work Centers |     |
|-----------------------------------------------|--------------------------------|------------------|-------------------|----------|----------------|--------------|-----|
| Endpoints Network Devices                     |                                |                  |                   |          |                |              |     |
| Endpoints > 34:02:86:96:2F:87                 |                                |                  |                   |          |                |              |     |
|                                               | _                              |                  |                   |          |                |              |     |
| 34:02:86:96:2F:B7                             | 588                            |                  |                   |          |                |              |     |
| MAC Address: 34:02<br>Username: Administ      | 86:96:2F:B7<br>rator@fixer.com |                  |                   |          |                |              |     |
| Endpoint Profile: Inte<br>Current IP Address: | I-Device                       |                  |                   |          |                |              |     |
| Location:                                     |                                |                  |                   |          |                |              |     |
| Attributes Authentication                     | Threats                        | Vulnerabilities  |                   |          |                |              |     |
| General Attributes                            |                                |                  |                   |          |                |              |     |
| Description                                   |                                |                  |                   |          |                |              |     |
| Static Assignment false                       |                                |                  |                   |          |                |              |     |
| Endpoint Policy Intel-De                      | vice                           |                  |                   |          |                |              |     |
| Static Group Assignment false                 |                                |                  |                   |          |                |              |     |
| Identity Group Assignment Profiled            |                                |                  |                   |          |                |              |     |
|                                               |                                |                  |                   |          |                |              |     |
| Custom Attributes                             |                                |                  |                   |          |                |              |     |
|                                               |                                |                  |                   |          |                | ▼ Filter -   | ¢ - |
| Attribute Name                                | A                              | ttribute Value   |                   |          |                |              |     |
| × Attribute Name                              |                                | Attribute Value  |                   |          |                |              |     |
| No data found. Add custom attribu             | tes here.                      |                  |                   |          |                |              |     |
|                                               |                                |                  |                   |          |                |              |     |
| Other Attributes                              |                                |                  |                   |          |                |              |     |
| AAA-Server                                    | ise                            |                  |                   |          |                |              |     |
| AKI                                           | 88:20:a7:c9:96:03:             | 5a:26:58:fd:67:5 | 8:83:71:e8:bc:c6: | 5d:97:bd |                |              |     |
| Airespace-Wlan-Id                             | 5                              |                  |                   |          |                |              |     |
| AllowedProtocolMatchedRule                    | Dot1X                          |                  |                   |          |                |              |     |
| AuthenticationIdentityStore                   | Internal Users                 |                  |                   |          |                |              |     |
| AuthenticationMethod                          | x509 PKI                       |                  |                   |          |                |              |     |

| BYODRegistration          | Unknown                                                 |
|---------------------------|---------------------------------------------------------|
| Called-Station-ID         | 00-d7-8f-52-db-a0:EAP                                   |
| Calling-Station-ID        | 34-02-86-96-2f-b7                                       |
| Days to Expiry            | 363                                                     |
| DestinationIPAddress      | 10.106.32.31                                            |
| DestinationPort           | 1812                                                    |
| DetailedInfo              | Invalid username or password specified                  |
| Device IP Address         | 10.106.32.223                                           |
| Device Port               | 32775                                                   |
| Device Type               | Device Type#All Device Types                            |
| DeviceRegistrationStatus  | NotRegistered                                           |
| ElapsedDays               | 7                                                       |
| EnableFlag                | Enabled                                                 |
| EndPointMACAddress        | 34-02-86-96-2F-B7                                       |
| EndPointPolicy            | Intel-Device                                            |
| EndPointProfilerServer    | ise.c.com                                               |
| EndPointSource            | RADIUS Probe                                            |
| Extended Key Usage - Name | 130, 132, 138                                           |
| Extended Key Usage - OID  | 1.3.6.1.5.5.7.3.2, 1.3.6.1.5.5.7.3.4, 1.3.6.1.4.1.311.1 |
| FailureReason             | -                                                       |
| IdentityGroup             | Profiled                                                |
| InactiveDays              | 5                                                       |
| IsThirdPartyDeviceFlow    | false                                                   |
| Issuer                    | CN=fixer-WIN-97Q5HOKP9IG-CADC=fixerDC=c                 |
| Issuer - Common Name      | fixer-WIN-97Q5HOKP9IG-CA                                |
| Issuer - Domain Component | fixer, com                                              |

|   | Location                             | Location#All Locations                                                                                                    |
|---|--------------------------------------|----------------------------------------------------------------------------------------------------|
|   | MACAddress                           | 34:02:86:96:2F:B7                                                                                                    |
|   | MatchedPolicy                        | Intel-Device                                                                                                    |
|   | MessageCode                          | 5200                                                                                                    |
|   | NAS-IP-Address                       | 10.106.32.223                                                                                                    |
|   | NAS-Identifier                       | HA_Pri                                                                                                    |
|   | NAS-Port                             | 1                                                                                                    |
|   | NAS-Port-Type                        | Wireless - IEEE 802.11                                                                                                    |
|   | Network Device Profile               | Cisco                                                                                                    |
|   | NetworkDeviceGroups                  | Location#All Locations, Device Type#All Device Types                                                                                |
|   | NetworkDeviceName                    | HA_Pri                                                                                                    |
|   | NetworkDeviceProfileId               | 403ea8fc-7a27-41c3-80bb-27964031a08d                                                                                                |
|   | NetworkDeviceProfileName             | Cisco                                                                                                    |
| ) | OUI                                  | Intel Corporate                                                                                                    |
|   | OpenSSLErrorMessage                  | SSL alert: code=0x230=560 \; source=local \; type=fatal \; message=*Unknown CA - error unable to get<br>issuer certificate locally* |
|   | OpenSSLErrorStack                    | 140160653813504:error:140890B2:SSL routines:SSL3_GET_CLIENT_CERTIFICATE:no certificate<br>returned:s3_srvr.c:3370:                  |
|   | PolicyVersion                        | 0                                                                                                    |
|   | PostureApplicable                    | Yes                                                                                                    |
|   | PostureAssessmentStatus              | NotApplicable                                                                                                    |
|   | RadiusFlowType                       | Wireless802_1x                                                                                                    |
|   | RadiusPacketType                     | AccessRequest                                                                                                    |
|   | SSID                                 | 00-d7-8f-52-db-a0:EAP                                                                                                    |
|   | SelectedAccessService                | Default Network Access                                                                                                    |
| Ľ | SelectedAuthenticationIdentityStores | EAPTLS                                                                                                    |
|   | SelectedAuthorizationProfiles        | PermitAccess                                                                                                    |
|   | Serial Number                        | 10 29 41 78 00 00 00 00 01 11                                                                                                    |

# 故障排除

当前没有可用于对此配置进行故障排除的特定信息。

### 关于此翻译

思科采用人工翻译与机器翻译相结合的方式将此文档翻译成不同语言,希望全球的用户都能通过各 自的语言得到支持性的内容。

请注意:即使是最好的机器翻译,其准确度也不及专业翻译人员的水平。

Cisco Systems, Inc. 对于翻译的准确性不承担任何责任,并建议您总是参考英文原始文档(已提供 链接)。